#### An Introduction to Hardware Hacking with FreeBSD

#### Controlling the World with FreeBSD

Tom Jones

tj@enoti.me

#### whoami

#### • Internet Engineer

- Internet protocols design and IETF Standards
- Hack in the FreeBSD network stack
- I try to make the Internet better
- Founder, Director and sometime organiser at local hackerspace
  - I take the hackerspace camping every summer, campgnd.com
- Fascinated by Blinkenlights
- I am helping to run a small tech conference in the North East of Scotland
  - northernrst.com
  - CFP is still open (submit early, submit often!)
- I write about my adventures with FreeBSD and hardware
  - blog: adventurist.me
  - fediverse: tj on altelectron.org.uk

### Slides and Handout

These slides are available here today:

https://adventurist.me/tutorial/presentation.html

The handout is available here today:

https://adventurist.me/tutorial/handout.pdf

And in the future here: https://adventurist.me/talks

### What are we doing here?

- Use FreeBSD to interact with real things:
  - lights
  - fans
  - motors
  - temperature sensors

#### Learning Goals

I want you to learn how to control the world from FreeBSD.

- Hands on
- Self Sufficiency
- Provide advice to help you start your projects

### Lab Equipmet

- NanoPi NEO-LTS
- MicroUSB cable
- Pre-prepared MicroSD card
- USB Serial adapter
- Breadboard
- A mess of jumper wires
- A button
- Resistors (330Ω)
- LEDs (red, green, yellow, mystery)
- I2C devices (more later)
  - MPC4725 DAC
  - ADS1115 ADC
- TMP36 Temperature Sensor
- LDR
- 10k Potentiometer

All in a nice wee box.

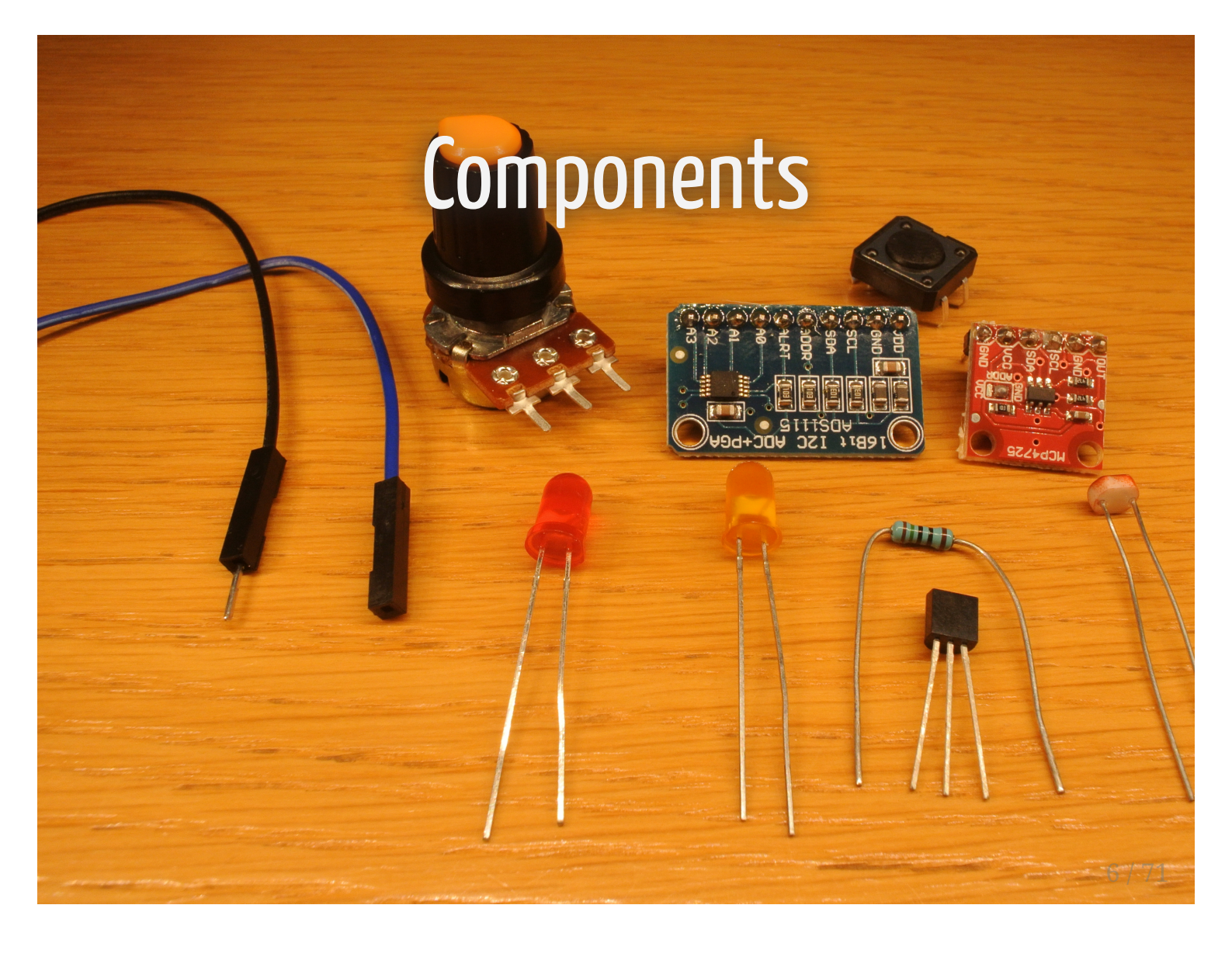

#### The NanoPi-NEO LTS

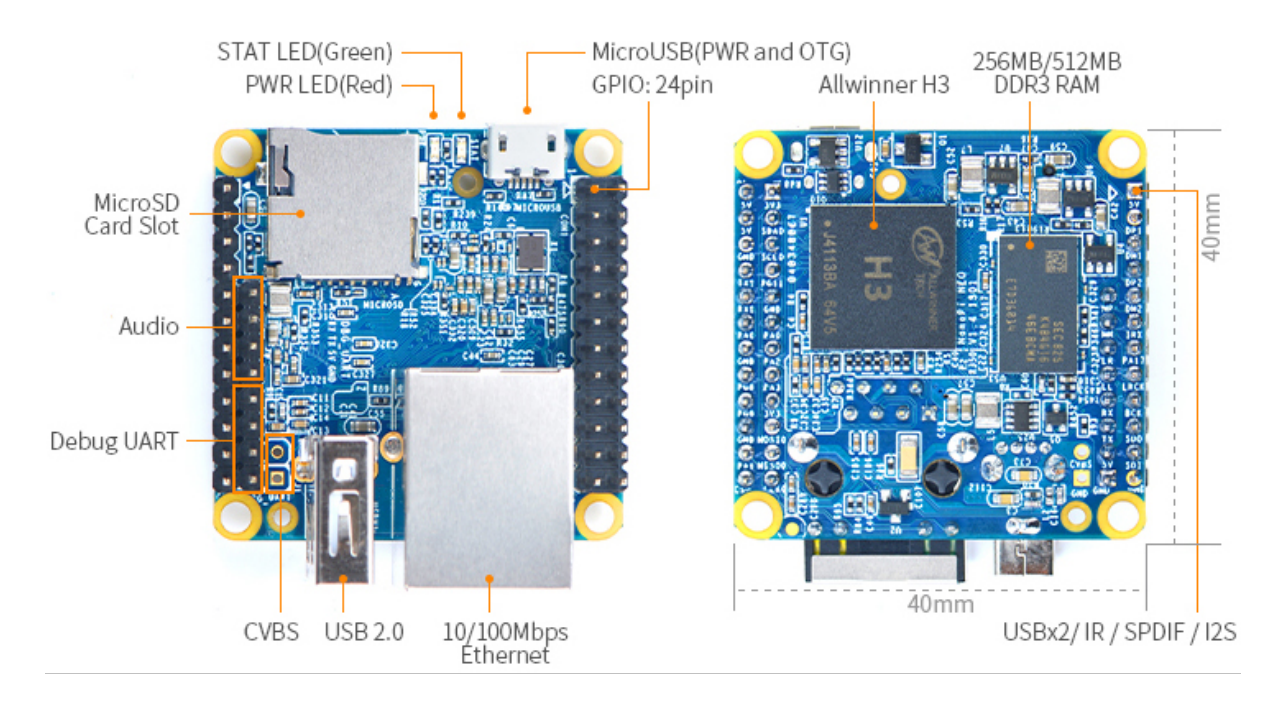

#### NanoPi NEOLTS

- NanoPi NEO-LTS from FriendlyElec
- Allwinner H3
  - Quad-Core ARM Cortex-A7 @ 1.296GHz
  - Mali400 MP2 @ 600Mhz GPU
  - GBit MAC, integrated 10/100M PHY
  - Datasheet
- Available with 256MB or 512MB of RAM (you have the 256MB verion)
- 1 USB Host port, 1 USB OTG port
- 10/100 Ethernet
- Exposed on pin headers
  - 3x UART Serial Ports
  - $\circ$  2x USB USB
  - SPI Serial Peripheral Interface
  - I2C Inter-Integrated Circuit
  - I2S Inter-IC Sound
  - GPIO General Purpose Input/Output
- FriendlyElec Long Term Support
  - "LTS Long Term Support, We will not make any changes to this model and will provide support as long as possible"

https://wiki.friendlvarm.com/wiki/index.nhn/NanoPi\_NEO

### FriendlyElec

#### https://friendlyarm.com/

- FriendlyElec make a wide range of Single Board Computers (SBC)
- Support FreeBSD developers with hardware
- Really are very friendly
- Thank you FriendlyElec

### Activity 1: Connecting to the board and controlling the status LED

#### Connecting to the board and controlling the status LED

We are going to:

- Wire the NanoPi to the USB Serial board
- Turn on the NanoPi
- Connect to the NanoPi
- List out the GPIO
- Turn on the Status LED

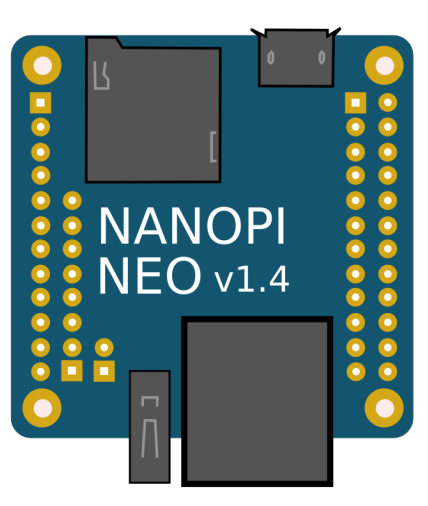

| OUT  | 5V   |   |             |
|------|------|---|-------------|
| D+   | USB  | • |             |
| D-   |      |   |             |
| D-   | USB  |   | H MP        |
| PL11 |      |   | - MN        |
| PA17 |      |   |             |
|      | -    |   | <u>F LL</u> |
| ВСК  | 1250 |   | - RX        |
| DOUT |      |   | H TX        |
| DIN  | -    |   | OUT         |
| GND  |      |   | GND         |

| OUT  |        | 3v3   | ┝╋╋   |        |         |     |
|------|--------|-------|-------|--------|---------|-----|
| SDA  |        | 120   | -0 0- | 50     |         | 001 |
| SCL  |        | I2C   | -0 0- |        |         | GND |
| PG11 |        |       |       |        | TX –    | PG6 |
| GND  |        |       |       | UANII  | - RX -  | PG7 |
| PA0  | - TX - |       | -0 0- |        |         | PA6 |
| PA2  | RTS    | UART2 | -0 0- |        |         | GND |
| PA3  | CTS -  |       |       | LIADT1 | RTS –   | PG8 |
| OUT  |        | 3v3   |       | UANTI  | - CTS - | PG9 |
| PC0  | -MOSI- |       | •••   |        |         | GND |
| PC1  | -MISO- | SPI0  | •••   | UART2  | RX –    | PA1 |
| PC2  | CIK    |       |       | SPIO   | CS      | PC3 |
|      |        |       |       |        |         |     |

#### Connecting to the board

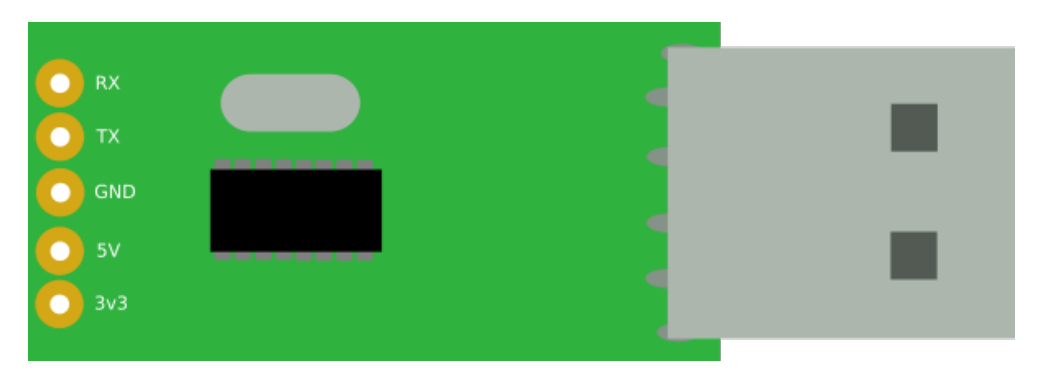

- We are going to use a CP2102 USB Serial Adapter board
- It connects on USB and as presents a serial device
- If you are not on FreeBSD or Linux, you will need drivers (I am sorry)
  - If you didn't install before, please install now
  - https://www.silabs.com/products/development-tools/software/usb-touart-bridge-vcp-drivers

Connecting to the board can be the hardest part of any day

# Activity 1: Components

#### Connecting to the board

Finding the serial port

- dmesg
- FreeBSD USB serial devices connect as /dev/ttyUX
- Linux USB serial devices connect as /dev/ttyUSBX
- Mac or Windows event log
- On Windows you have to look in device manager
- I find looping an ls is handy on Mac OS:

\$ while true; do; ls /dev/tty.\*; sleep 0.5; done
/dev/tty.Bluetooth-Incoming-Port
/dev/tty.Bluetooth-Incoming-Port
/dev/tty.Bluetooth-Incoming-Port /dev/tty.usbserial-1420

#### Connecting to the board

user@laptop \$ sudo cu -l /dev/tty.usbserial-1420 -s 115200 Connected.

#### Connecting to the board

\$ sudo cu -l /dev/tty.usbserial-1420 -s 115200 Connected. U-Boot SPL 2019.04 (Jul 11 2019 - 14:13:51 +0000) DRAM: 256 MiB Trying to boot from MMC1 U-Boot 2019.04 (Jul 11 2019 - 14:13:51 +0000) Allwinner Technology Allwinner H3 (SUN8I 1680) CPU: Model: FriendlyARM NanoPi NEO DRAM: 256 MiB MMC: mmc@1c0f000: 0 Loading Environment from FAT... \*\*\* Warning - bad CRC, using default environment In: serial serial Out: serial Err: phy interface0 Net: Error: ethernet@1c30000 address not set. 17/71eth-1: ethernet@1c30000

#### eventually

Creating and/or trimming log files. Starting syslogd. Clearing /tmp (X related). Updating motd:. Mounting late filesystems:. Performing sanity check on sshd configuration. Starting sshd. Starting cron. Starting background file system checks in 60 seconds. Fri Jan 1 00:00:47 UTC 2010 FreeBSD/arm (generic) (ttyu0) login:

default FreeBSD creds are: root:root and freebsd:freebsd

#### **Controlling an LED**

First check if we actually have a GPIO Controller:

root@generic:~ # dmesg | grep gpioc gpioc0: <GPIO controller> on gpio0 gpioc1: <GPIO controller> on gpio1

root@generic:~ # gpioctl -f/dev/gpioc0 -l | head pin 00: 0 PA0<> pin 01: 0 PA1<> pin 02: 0 PA2<> pin 03: 0 PA3<> pin 04: 0 PA4<> pin 05: 0 PA5<PU> pin 06: 0 PA6<> PA7<> pin 07: 0 pin 08: 0 PA8<> pin 09: 0 PA9<>

#### Controlling the Status LED

- NanoPi NEO-LTS has a green Status LED next to the red power LED
- Status LED is connected to PA10.

root@generic:~ # gpioctl -f /dev/gpioc0 -l | grep PA10 pin 10: 0 PA10

Turn the LED on:

```
root@generic:~ # gpioctl -f /dev/gpioc0 10 1
```

gpioctl uses gpioc0 as the default, so we could also have done:

root@generic:~ # gpioctl 10 1

root@generic:~ # sh ./scripts/gpio-blink.sh 0 10

#### It doesn't work!

#### Check your wiring

- check that GND is connected to GND
- check that TX is connected to RX
- check that RX is connected to TX

#### If that still doesn't work, try again

- Rewire everything
  - Seriously it works more often than you would like

#### If that still doesn't work:

• Ask for help (less applicable after this tutorial)

### What are these GPIO things?

- General Purpose Input/Output
- IO on the processor that is left for application specific use or can be reconfigured so
- On NanoPi diagram interfaces like SPI and I2C also have GPIO names
- GPIO are left for **us** to use
- All over the place on all architectures

### Tom,

#### How did you know where the status LED was?

FriendlyElec helpfully host the schematics for their boards on their wiki

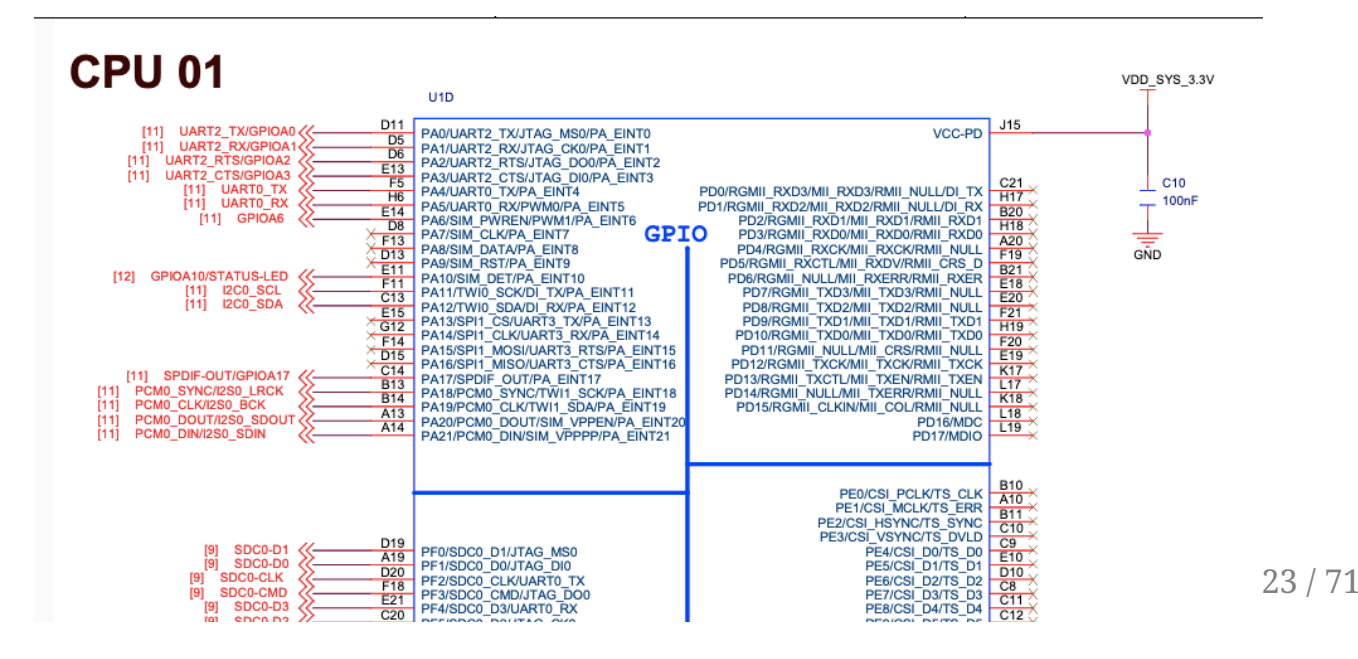

#### What does this output mean

root@generic:~ # gpioctl -f/dev/gpioc0 -l
pin 79: 0 PF6<IN,PU>

|     |     |   | 51                  |
|-----|-----|---|---------------------|
| pin | 79: | 0 | PF6 <in,pu></in,pu> |
| pin | 80: | Θ | PG0<>               |
| pin | 81: | 0 | PG1<>               |
| pin | 82: | Θ | PG2<>               |
| pin | 83: | 0 | PG3<>               |
| pin | 84: | Θ | PG4<>               |
| pin | 85: | Θ | PG5<>               |
| pin | 86: | 0 | PG6<>               |
| pin | 87: | Θ | PG7<>               |
| pin | 88: | 0 | PG8<>               |
| pin | 89: | Θ | PG9<>               |
| pin | 90: | Θ | PG10<>              |
| pin | 91: | 1 | PG11<0UT>           |
| pin | 92: | 0 | PG12<>              |
| pin | 93: | 0 | PG13<>              |
|     |     |   |                     |

#### What does this output mean

pin 79: 0 PF6<IN,PU> pin 80: 0 PG0<>

pin 91: 1 PG11<0UT>

#### gpioctl prints

- pin number on the GPIO controller
- current value
- configuration flags

| IN  | Input pin           |  |  |
|-----|---------------------|--|--|
| OUT | Output pin          |  |  |
| OD  | Open drain pin      |  |  |
| PP  | Push pull pin       |  |  |
| TS  | Tristate pin        |  |  |
| PU  | Pull-up pin         |  |  |
| PD  | Pull-down pin       |  |  |
| II  | Inverted input pin  |  |  |
| 10  | Inverted output pin |  |  |

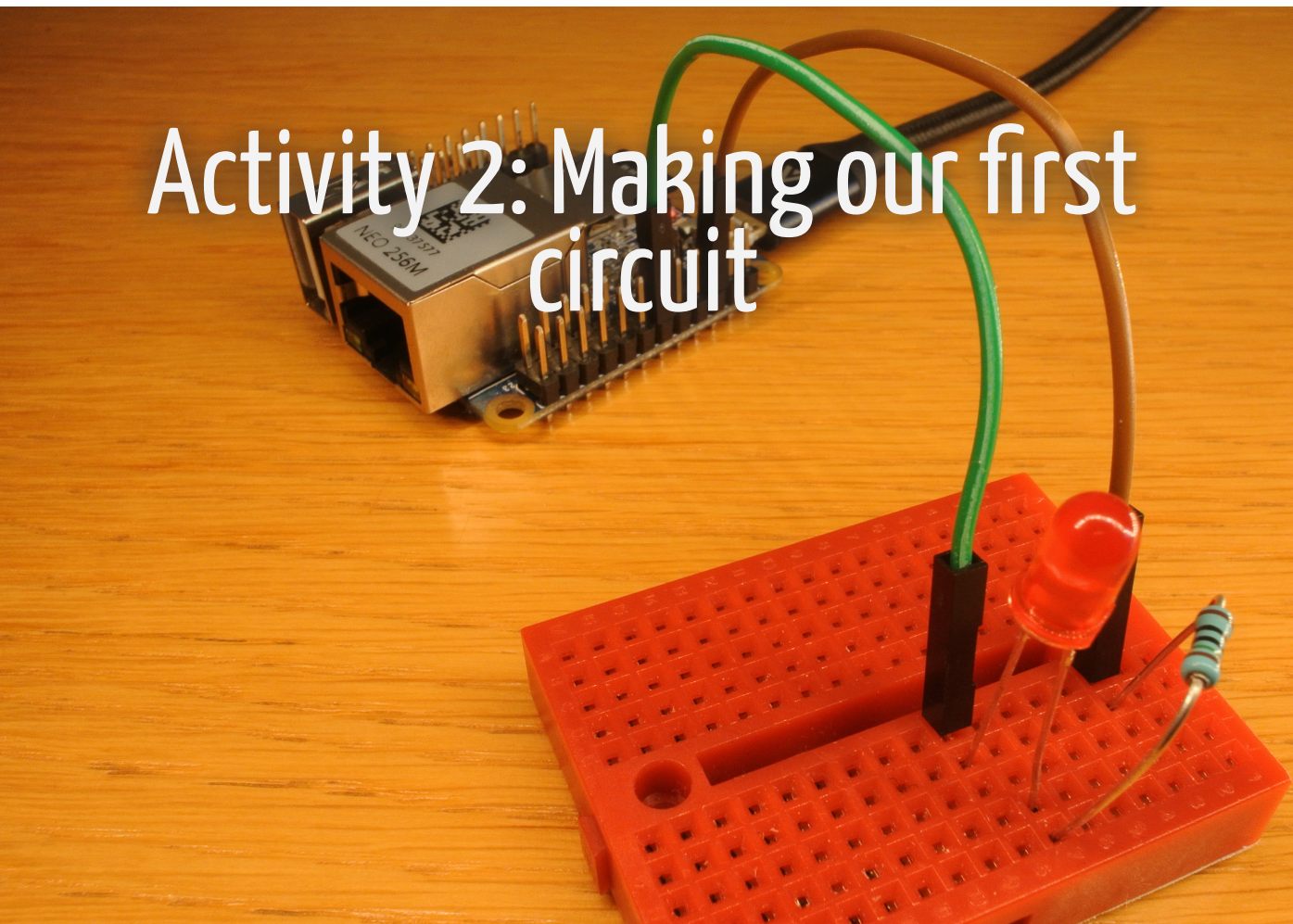

#### Making our first circuit

We are going to:

- Wire up a LED and resistor on breadboard
- Reconfigure a GPIO as an output
- Control the LED

#### How to break things

- Draw too much current
- Expose too high a voltage

10 ways to kill an arduino

#### Please do none of these things today

- Short VCC to Ground
  - My NanoPi just turned off when I did it
  - DO NOT TRY
  - If you must try this wait until the end of the tutorial
- Connect 5v to a Pin without a resistor
- Attempt to drive an LED without a resistor
- If you kill your board I will tell you off and try to get you another
   if you kill someone else's board they will probably be quite cross

#### Breadboards

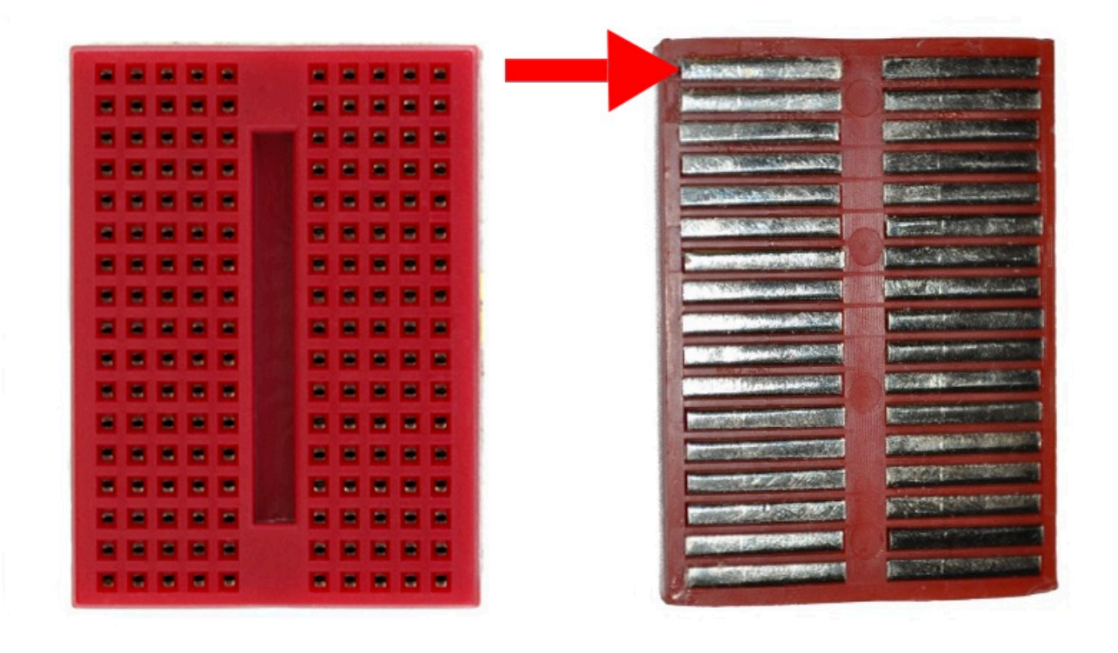

#### **Jumper Wires**

- Also known as Dupont connectors
- 3 types
  - male to male
  - male to female
  - female to female
- Collective noun 'mess'

### Activity 2: Components

#### Components

#### Too much current kills things

We choose the resistor based on Ohms Law:

V = IR (voltage, current (I), resistance)
where V = 3.3 and I = 10mA (milli Amps)

H3 SOC datasheet says we can draw 40mA in total, we'll only allow 10mA for this LED. This is still plenty power to illuminate the bulb.

### H3 Max ratings

| Symbol           | Parameter                           | MIN  | Max  | Unit |
|------------------|-------------------------------------|------|------|------|
| I <sub>I/O</sub> | In/Out current for input and output | -40  | 40   | mA   |
| AVCC             | Power Supply for Analog part        | -0.3 | 3.4  | V    |
| EPHY_VCC         | Power Supply for EPHY               | -0.3 | 3.8  | V    |
| EPHY_VDD         | Power Supply for EPHY               | -0.3 | 1.4  | V    |
| HVCC             | Power Supply for HDMI               | -0.3 | 3.6  | V    |
| V33_TV           | Power Supply for TV                 | -0.3 | 3.6  | V    |
| VCC_IO           | Power Supply for Port A             | -0.3 | 3.6  | V    |
| VCC_PD           | Power Supply for Port D             | -0.3 | 3.6  | V    |
| VCC_PG           | Power Supply for Port G             | -0.3 | 3.6  | V    |
| VCC_PLL          | Power Supply for system PLL         | -0.3 | 3.6  | V    |
| VCC_RTC          | Power Supply for RTC                | -0.3 | 3.6  | V    |
| VCC_USB          | Power Supply for USB                | -0.3 | 3.6  | V    |
| VCC-DRAM         | Power Supply for DRAM               | -0.3 | 1.98 | V    |
| VDD_CPUS         | Power Supply for CPUS               | -0.3 | 1.4  | V    |
| VDD_CPUX         | Power Supply for CPU                | -0.3 | 1.5  | V    |
| VDD_EFUSE        | Power Supply for EFUSE              | -0.3 | 3.6  | V    |
| VDD_SYS          | Power Supply for System             | -0.3 | 1.4  | V    |
| T <sub>STG</sub> | Storage Temperature                 | -40  | 125  | °C   |

#### Table 9-1. Absolute Maximum Ratings

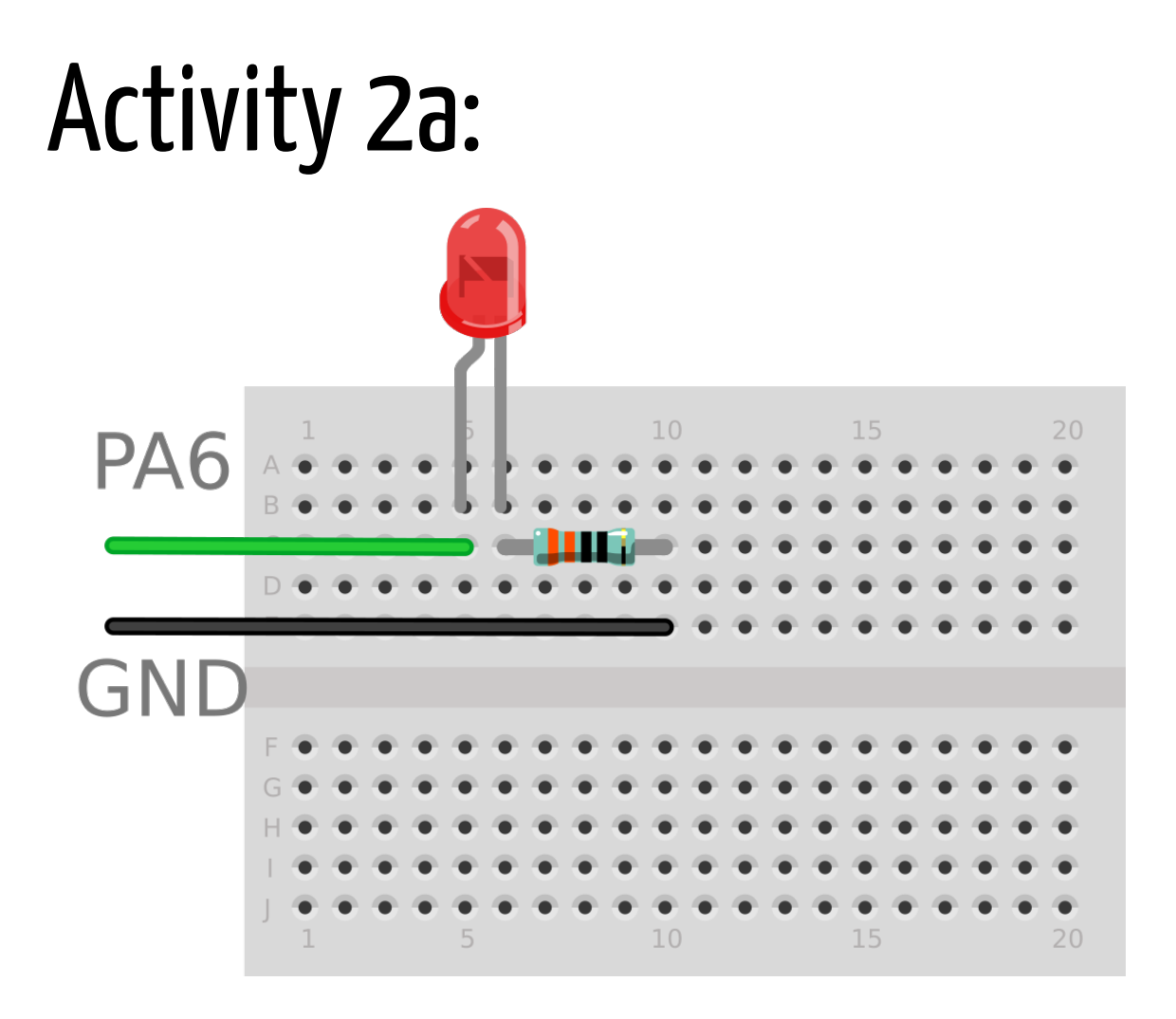

#### Configuring GPIO PA6 as an Output

We need to configure the GPIO this time before we can use it, we will use GPIO PA6.

```
root@generic:~ # gpioctl -l | grep PA6
pin 06: 0 PA6<>
root@generic:~ # gpioctl -c 6 OUT
root@generic:~ # gpioctl -l | grep PA6
pin 06: 0 PA6<OUT>
```

Once configured we can use it:

root@generic:~ # gpioctl 6 1
root@generic:~ # gpioctl 6 0
root@generic:~ # gpioctl -t 6
root@generic:~ # gpioctl -t 6
root@generic:~ # sh ./scripts/gpio-blink.sh 0 6

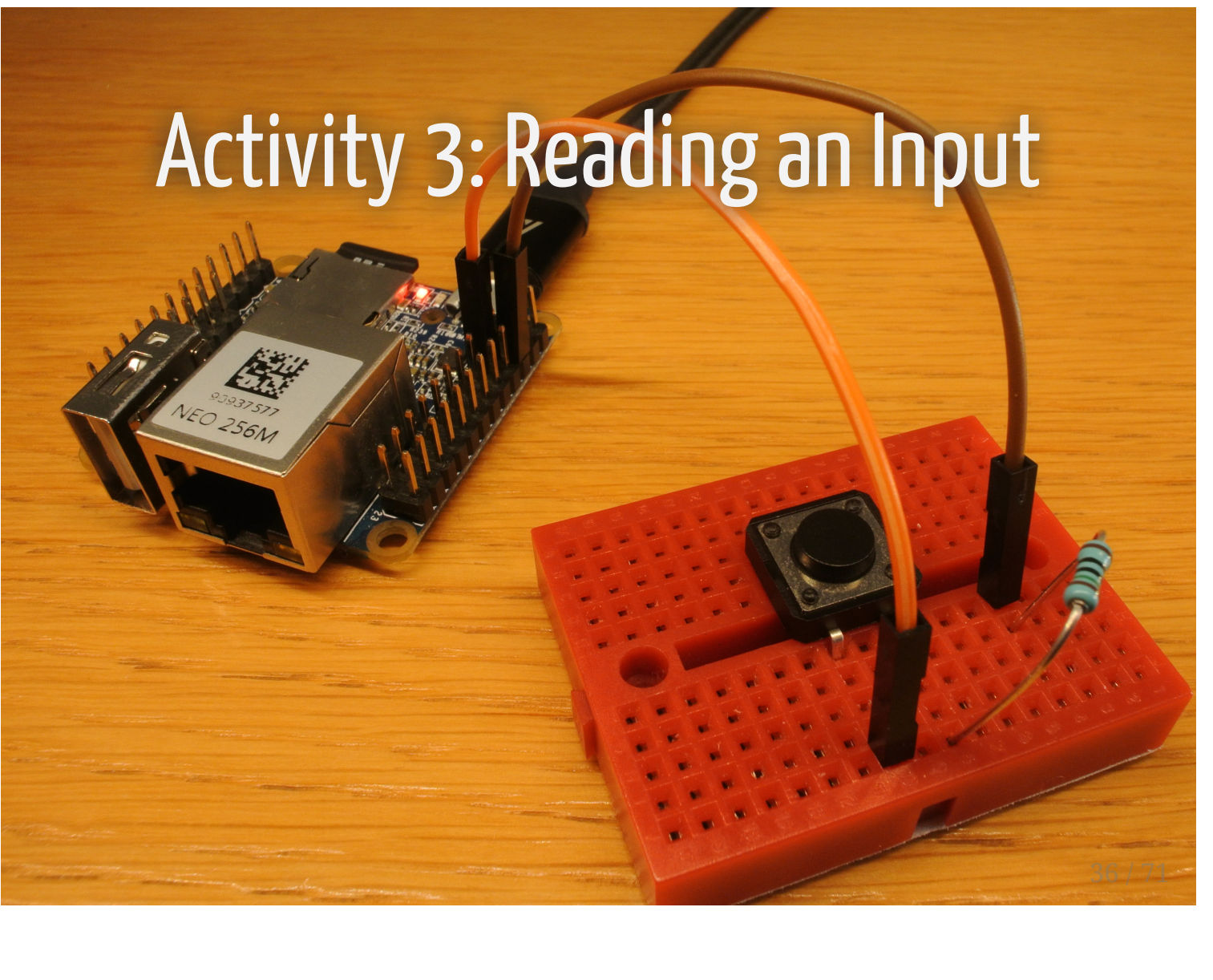

### Activity 3: Reading an Input

We are going to:

- Wire up a button and a resistor
- Configure a GPIO as an input
- Read the status of the button

### Activity 3: Components

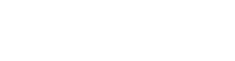

#### Wiring the Circuit

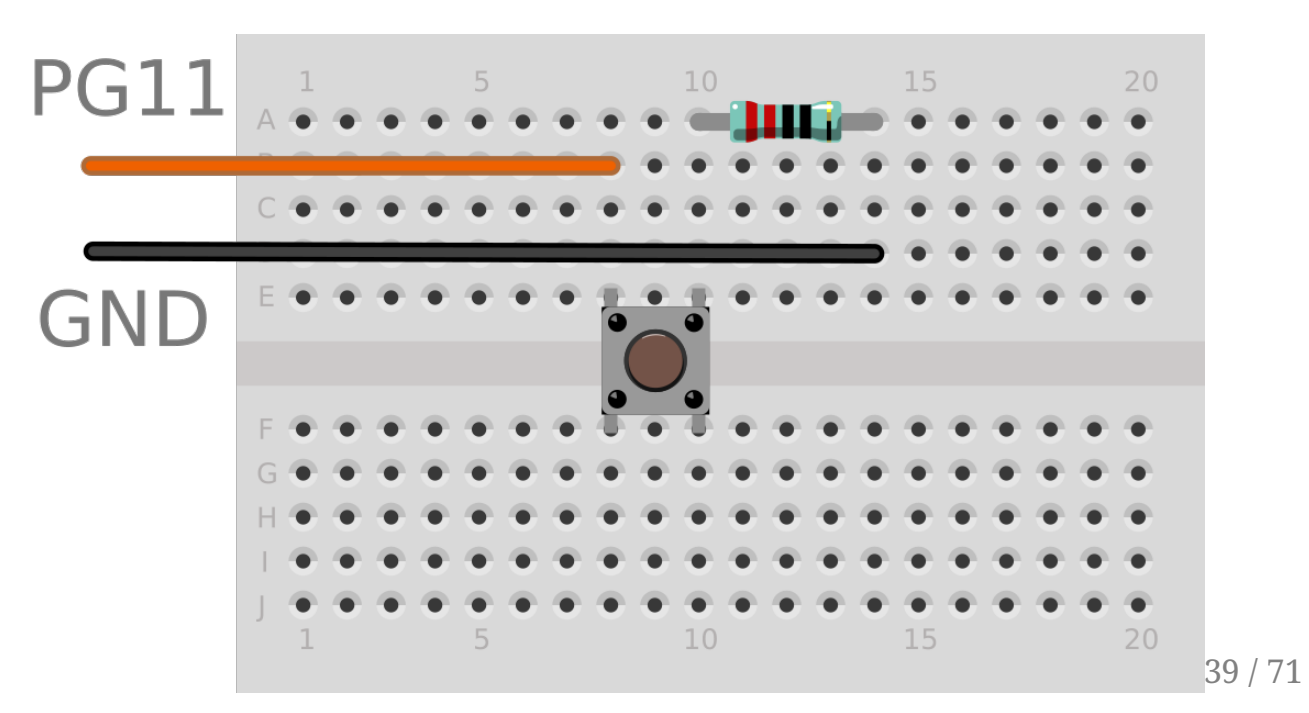

### Activity 3b:

#### Configure GPIO PG11 as an Input

root@generic:~ # gpioctl -l | grep PG11
pin 91: 0 PG11<>
root@generic:~ # gpioctl -c 91 IN PU
root@generic:~ # gpioctl -l | grep PG11
pin 91: 1 PG11<IN,PU>

Read the GPIO

root@generic:~ # gpioctl 91
1
root@generic:~ # gpioctl 91
0

root@generic:~ # sh ./scripts/gpio-button.sh

### Activity 4: Adding analog output with 12C

#### What is I2C?

- Inter IC Connect (IIC, I<sup>2</sup>C or I2C)
- 2 wire serial protocol for connection low speed devices
- Master slave protocol with multi master capability
- Addressable (and searchable) 7-bit bus
- Used everywhere
  - lots of sensors, interfaces, IO expanders and even screens with I2C support

#### What is I2C?

- I2C uses clock and a data line
  - $\circ~$  commonly labelled SDA (serial data) and SCL (serial clock)
  - SDA connects to SDA
  - $\circ~$  SCL connects to SCL
- Master drives the clock line
- Master sends data and the slave drives the Data line to respond with data and to ack

# A Diversion into Flattened Device Tree

- x86 uses ACPI to discover the devices in the system
- typically ARM platforms use Flattened Device Tree (FDT)
- FDT has a long history and an odd syntax
- FDT can be augmented with overlays

   add or remove device definitions from the system
- More reading: https://wiki.freebsd.org/FlattenedDeviceTree
- specified in a Device Tree Source (DTS) which is compiled to a Device Tree Blob (DTB)

#### The MPC4725 I2C DAC

- MicroChip MPC4725

   Datasheet
- Digital Analog Converter
- Connected over I2C
- Converts a digital input, over I2C to an analog voltage
- 12 bits of resolution
- 4096 brightness levels for our LED
- has on board memory to maintain value between power cycles

# Activity 4: I2C Bus

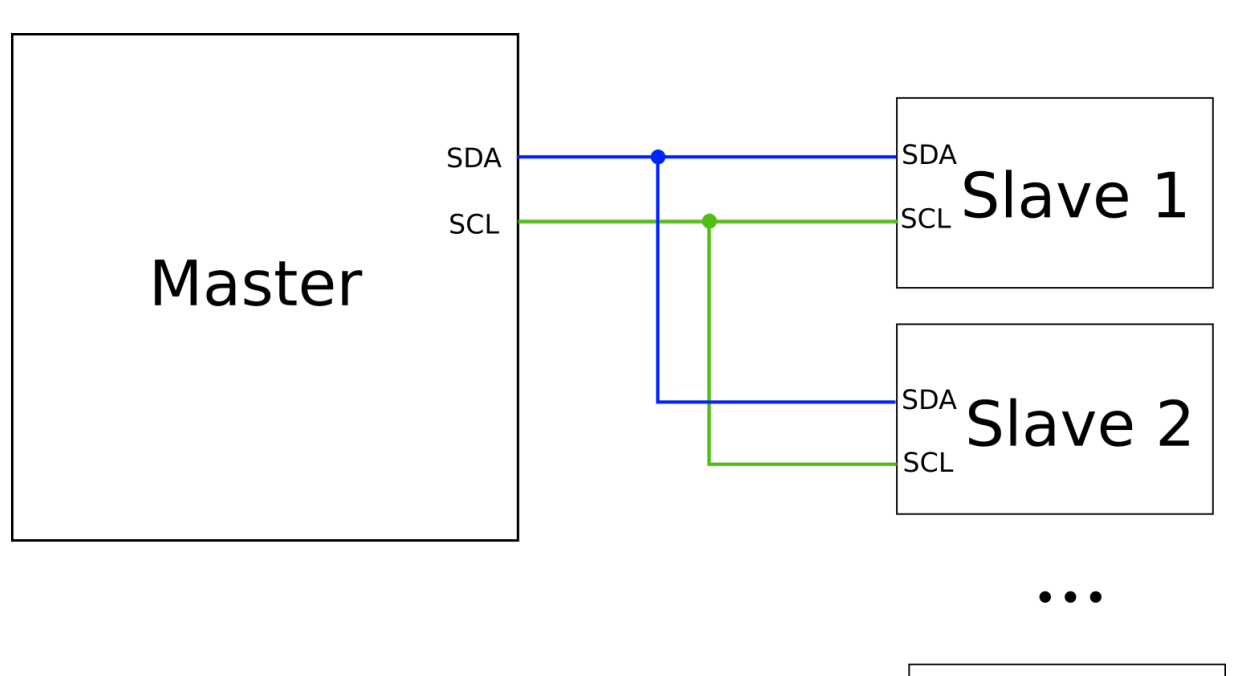

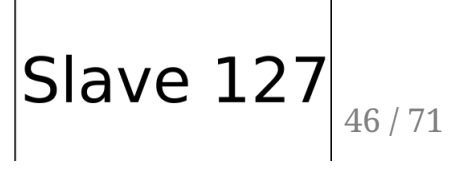

Activity 4:

A dive into the datasheet

We are going to:

- Add a FDT overlay to enable the I2C
- Read the datasheet for the MPC4725
- Connect the MPC4725 to
  - $\circ$  the NanoPi
  - $\circ~$  and an LED
- Fade the LED with the MPC4725

### Activity 4: Components

111111

#### Enable I2C

There is an overlay to enable I2C on H3 in: /boot/dtb/overlays

root@generic:~ # ls /boot/dtb/overlays/
spigen-rpi-b.dtbo spigen-rpi2.dtbo
sun8i-h3-i2c0.dtbo sun8i-h3-sid.dtbo

sun8i-a83t-sid.dtbo

The overlay can be enabled in loader

This is documented in loader.conf

Add to /boot/loader.conf:

fdt\_overlays="sun8i-h3-i2c0.dtbo"

#### Enable I2C

root@generic:~ # ls /dev/iic\*
ls: No match.

root@generic:~ # reboot

root@generic:~ # ls /dev/iic\*
/dev/iic0

### Activity 4b: Wiring the Circuit

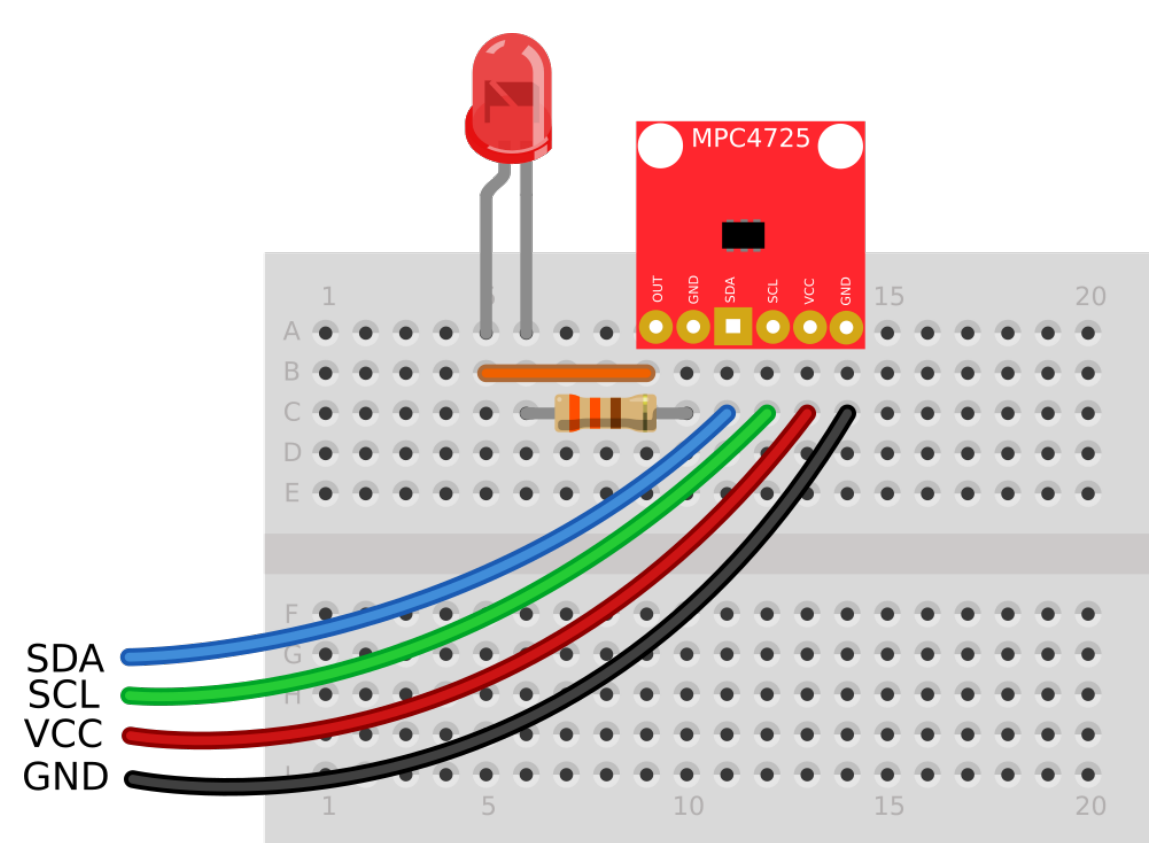

### Activity 4b:

#### Using the I2C Bus

root@generic:~ # i2c -s
Hardware may not support START/STOP scanning; trying less-reliable read method.
Scanning I2C devices on /dev/iic0: 62

### Activity 4b:

#### Speaking to the MPC4725

# printf "%o\n" 0x0f 17

There is a nice fading led program in programs/mpc4725-fade.c

root@generic:~ # cd programs/mpc4725-fade root@generic:~ # make root@generic:~ # ./mpc4725-fade

# Activity 5: Adding analog input with I2C

#### The ADS1115 I2C ADC

- Texas Instruments ADS1115

   Datasheet
- Analog Digital Converter
- Connected over I2C
- Converts an analog input, over I2C to digital reading
- 16 bits of resolution
- 4 Channels

### Voltage Dividers

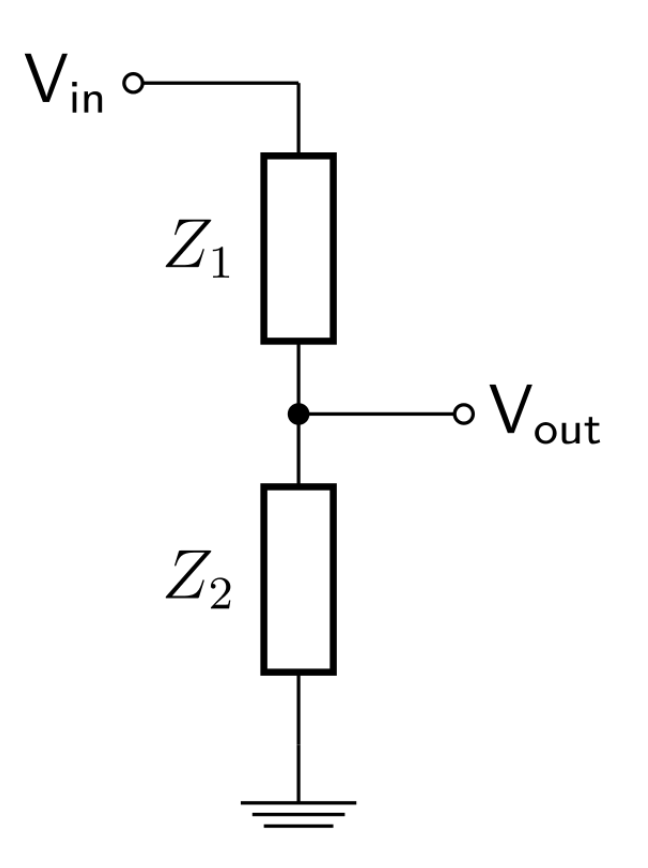

### Voltage Dividers

$$V_{out} = V_{in} \cdot \frac{R_2}{R_1 + R_2}$$

### Activity 5: Analog Input

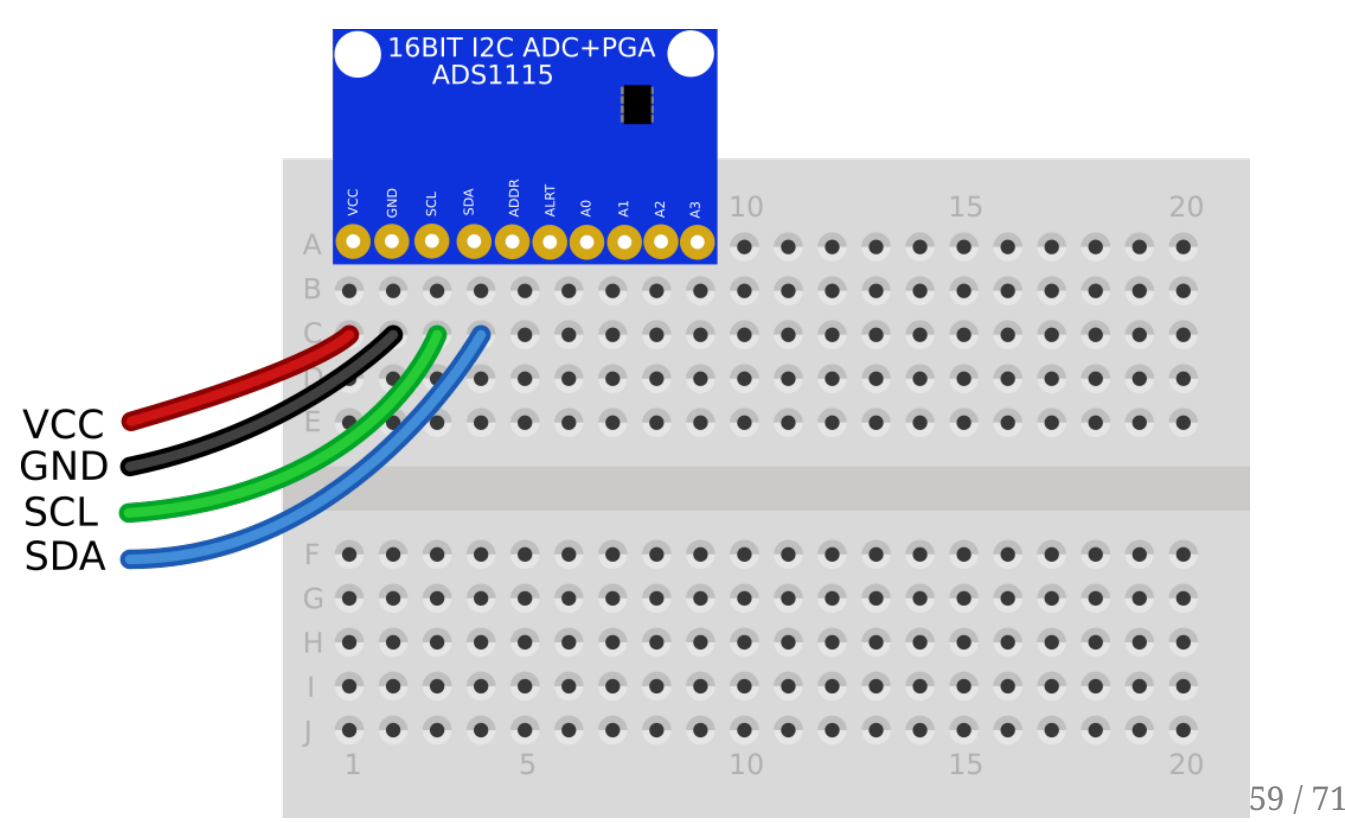

We are going to:

- Connect the ADS1115
- Add a FDT overlay to add the ADS1115 as a child to the I2C bus
- Read from the ADC using sysctl
- Connect:
  - LDR Voltage Divider
  - Potentiometer Voltage Divider
  - TMP36 Temperature Sensor

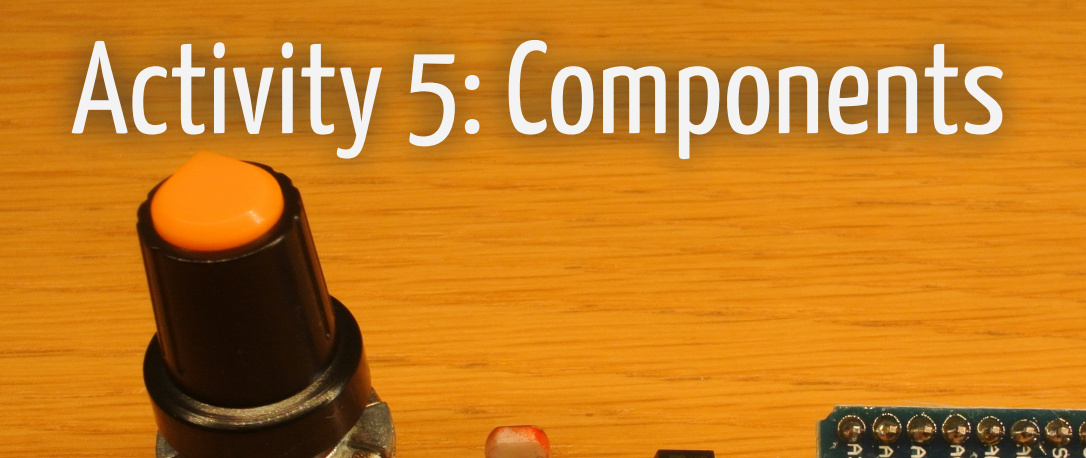

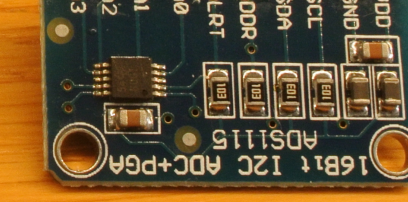

#### Enabling the ADS1115

There is DTS source file in ~/overlays, we need to compile it using dtc and copy it to the /boot/overlays directory:

# dtc -I dts -0 dtb -o ads111x.dtbo ads111x.dts
# mv ads111x.dtbo /boot/dtb/overlays

Change the fdt\_overlays line in /boot/loader.conf to:

fdt\_overlays="ads111x.dtbo"

reboot the NanoPi

#### Check for the ADS1115

# dmesg | grep ADS1115

root@generic:~ # sysctl dev.ads111x

root@generic:~ # sysctl -d dev.ads111x.0.4.voltage
dev.ads111x.0.4.voltage: sampled voltage in microvolts

root@generic:~ # sysctl hw.dev.ads111x.0.4.voltage

# Activity 5b:

#### Using the ADS1115

Now we have the ADC we can look at all the values it reports:

root@generic:~ # sh -c 'for x in 4 5 6 7; do sysctl dev.ads111x.0.\$x.voltage; done;'

The driver reports the voltage in microvolts

root@generic:~ # sysctl -d dev.ads111x.0.4.voltage
dev.ads111x.0.4.voltage: sampled voltage in microvolts

This means we get giant looking numbers for even a small voltage. A microvolt is a 10<sup>-6</sup> volts, to get voltage from the ADS1115 driver we need to divide by 1000000.

I like to use dc for maths on the command line, we can convert the voltage:

root@generic:~ # uv=`sysctl -n dev.ads111x.0.\$1.voltage`

### Activity 5c:

#### LDR Voltage Divider

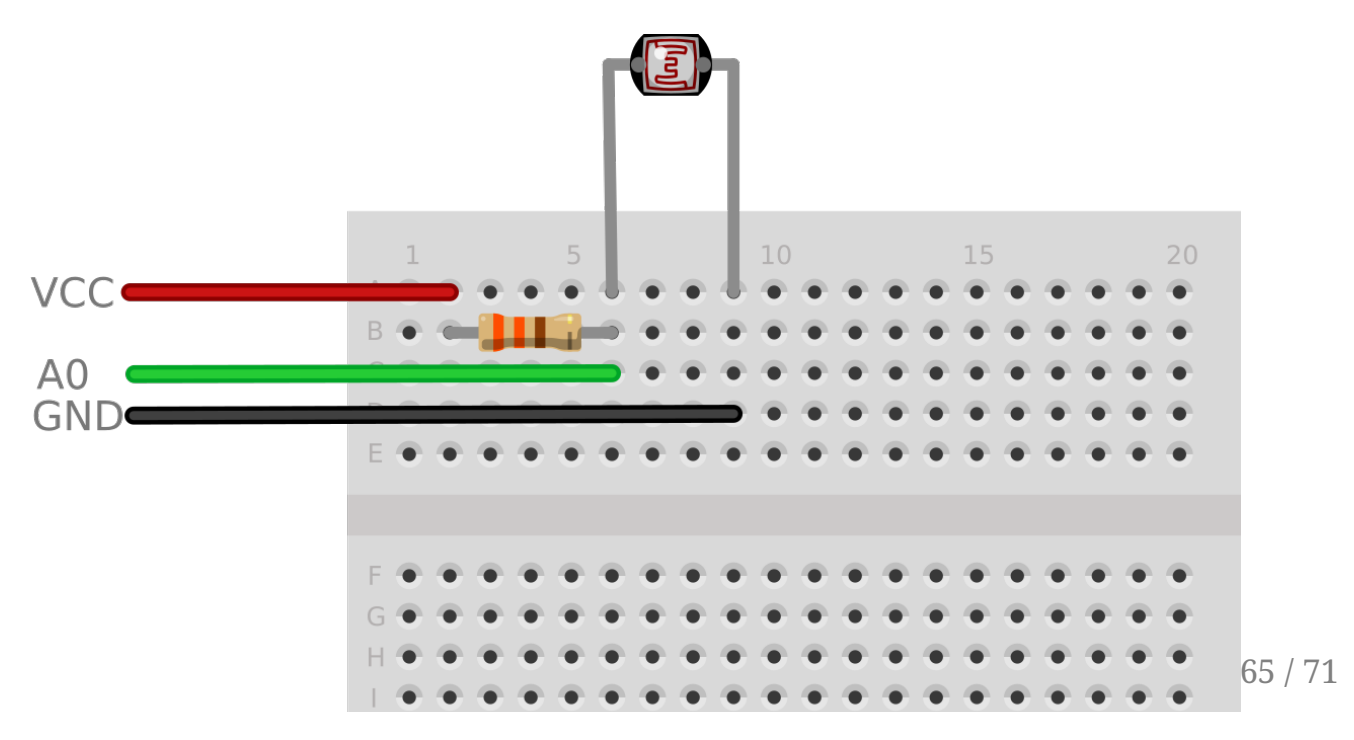

### Activity 5c:

#### Potentiometer Voltage Divider

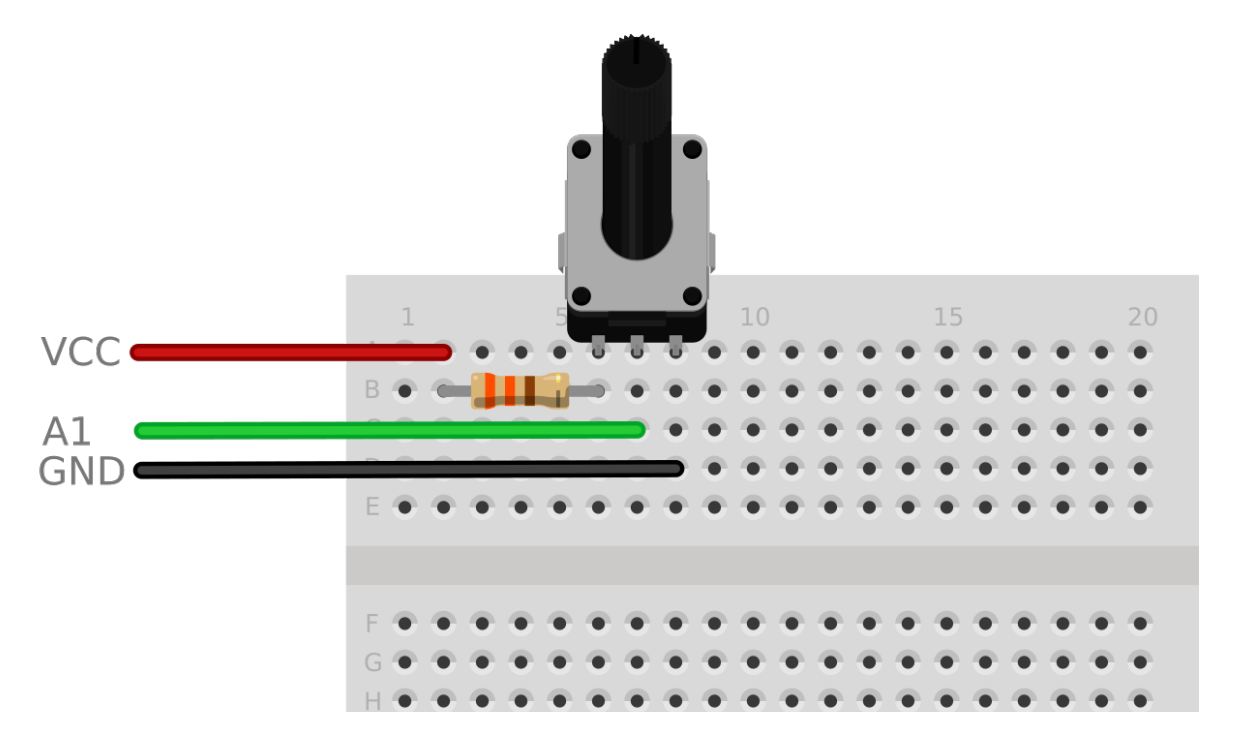

# Activity 5c:

#### TMP36 Temperature Sensor

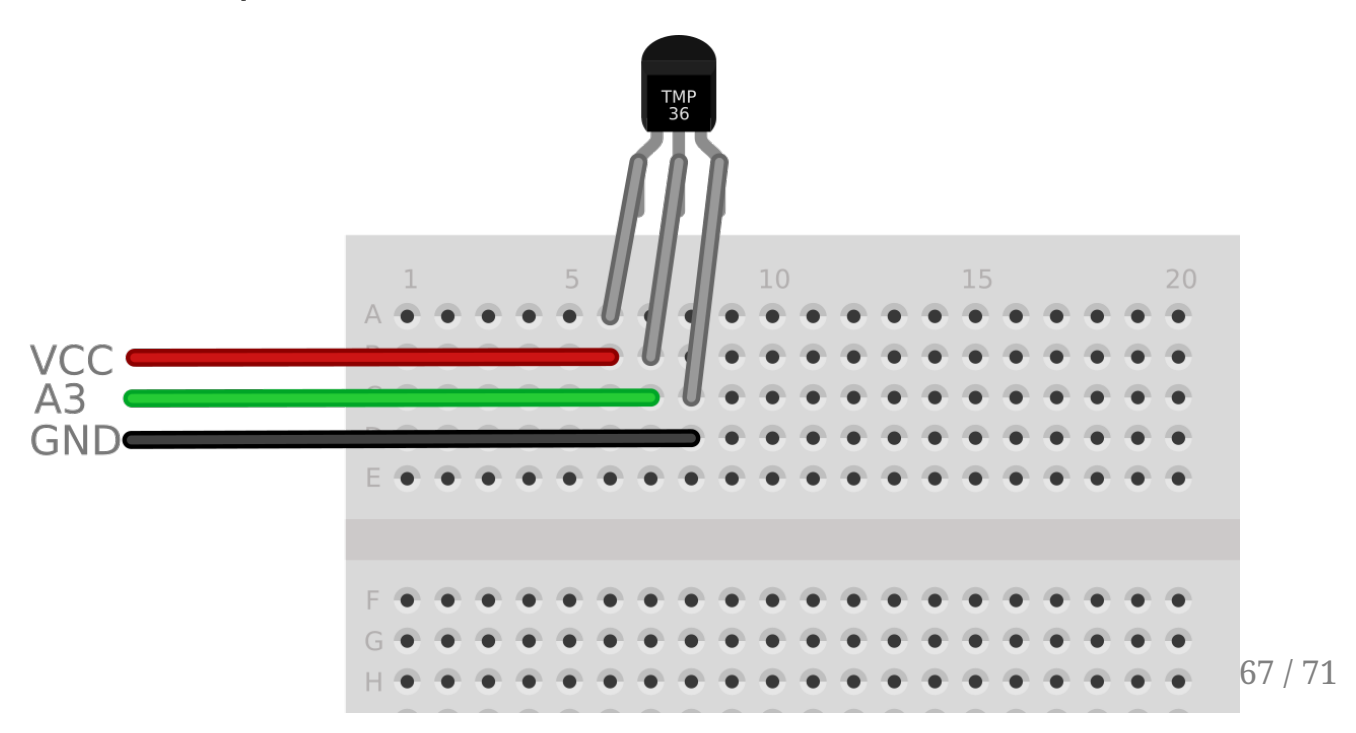

### Acknowledgements

- FriendlyElec
- manu@
- ganbold@
- ian@
- beta testers

#### What projects do you want to build?

#### Extra Slides

# Tools I have that you might want

- Multimeter
- Oscilloscope
- Logic Analyser
- Bench power supply
- Making things more permanent
  - Soldering iron
  - Helping hands
  - Solder
  - $\circ$  Protoboard
  - $\circ~$  Bits of wire
  - $\circ~$  Pin Headers and Pin Sockets

Serial data

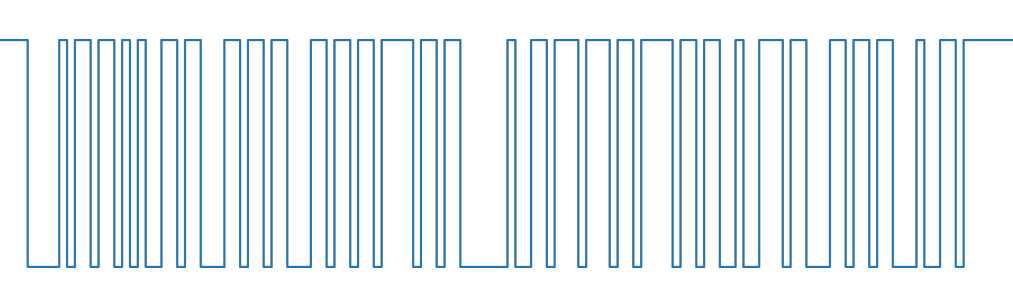